# Οδηγός φαξ

# Αποστολή φαξ με χρήση του πίνακα ελέγχου του εκτυπωτή

1 Τοποθετήστε ένα πρωτότυπο έγγραφο με την όψη προς τα επάνω και τη μικρή πλευρά του πρώτη στη θήκη του αυτόματου τροφοδότη εγγράφων ή με την όψη προς τα κάτω στη γυάλινη επιφάνεια σαρωτή.

#### Σημειώσεις:

- Μην τοποθετείτε ταχυδρομικές κάρτες, φωτογραφίες, μικρά αντικείμενα, διαφάνειες, φωτογραφικό χαρτί ή λεπτά μέσα (όπως αποκόμματα περιοδικών) στη θήκη του αυτόματου τροφοδότη εγγράφων. Τοποθετήστε αυτά τα αντικείμενα στη γυάλινη επιφάνεια του σαρωτή.
- Η ενδεικτική λυχνία του αυτόματου τροφοδότη εγγράφων ενεργοποιείται όταν το χαρτί τοποθετείται σωστά.
- 2 Εάν τοποθετείτε ένα έγγραφο στη θήκη του αυτόματου τροφοδότη εγγράφων, προσαρμόζετε τους οδηγούς χαρτιού.
- **3** Από την αρχική οθόνη, πατήστε **Φαξ**.
- 4 Από τον πίνακα ελέγχου του εκτυπωτή, εισαγάγετε τον αριθμό φαξ ή τον αριθμό συντόμευσης.

**Σημείωση:** Για να προσθέσετε παραλήπτες, αγγίξτε το κουμπί 📩 και στη συνέχεια εισαγάγετε τον τηλεφωνικό αριθμό ή τον αριθμό συντόμευσης του παραλήπτη ή πραγματοποιήστε αναζήτηση στο βιβλίο διευθύνσεων.

5 Αγγίξτε Να σταλεί με φαξ.

# Αποστολή φαξ με χρήση του υπολογιστή

#### Για χρήστες των Windows

- 1 Αφού ανοίξετε ένα έγγραφο, κάντε κλικ στην επιλογή Αρχείο > Εκτύπωση.
- 2 Επιλέξτε τον εκτυπωτή και κάντε κλικ στην επιλογή Ιδιότητες, Προτιμήσεις, Επιλογές ή Εγκατάσταση.
- 3 Κάντε κλικ στην επιλογή Φαξ > Ενεργοποίηση φαξ και εισαγάγετε τον αριθμό ή τους αριθμούς φαξ του παραλήπτη.
- 4 Εάν είναι απαραίτητο, διαμορφώστε άλλες ρυθμίσεις φαξ.
- 5 Εφαρμόστε τις αλλαγές και στείλτε την εργασία φαξ.

#### Σημειώσεις:

- Η επιλογή φαξ είναι διαθέσιμη μόνο με το πρόγραμμα οδήγησης PostScript ή το πρόγραμμα οδήγησης Universal Fax Driver. Για περισσότερες πληροφορίες, επισκεφτείτε την τοποθεσία <u>http://support.lexmark.com</u>.
- Για να χρησιμοποιήσετε την επιλογή φαξ με το πρόγραμμα οδήγησης PostScript, διαμορφώστε και ενεργοποιήστε το στην καρτέλα "Διαμόρφωση".

#### Για χρήστες Macintosh

- 1 Αφού ανοίξετε ένα έγγραφο, επιλέξτε File >Print (Αρχείο > Εκτύπωση).
- 2 Επιλέξτε τον εκτυπωτή.
- 3 Εισαγάγετε τον αριθμό φαξ του παραλήπτη και, στη συνέχεια, διαμορφώστε άλλες ρυθμίσεις φαξ, εάν είναι απαραίτητο.
- 4 Στείλτε την εργασία φαξ.

# Αποστολή φαξ με χρήση αριθμού συντόμευσης

Οι συντομεύσεις φαξ είναι όμοιες με τα πλήκτρα ταχείας κλήσης σε μια τηλεφωνική συσκευή ή συσκευή φαξ. Ένας αριθμός συντόμευσης (1-999) μπορεί να περιλαμβάνει έναν μοναδικό παραλήπτη ή πολλούς παραλήπτες.

1 Τοποθετήστε ένα πρωτότυπο έγγραφο με την όψη προς τα επάνω και τη μικρή πλευρά του πρώτη στη θήκη του αυτόματου τροφοδότη εγγράφων ή με την όψη προς τα κάτω στη γυάλινη επιφάνεια σαρωτή.

#### Σημειώσεις:

- Μην τοποθετείτε ταχυδρομικές κάρτες, φωτογραφίες, μικρά αντικείμενα, διαφάνειες, φωτογραφικό χαρτί ή λεπτά μέσα (όπως αποκόμματα περιοδικών) στη θήκη του αυτόματου τροφοδότη εγγράφων. Τοποθετήστε αυτά τα αντικείμενα στη γυάλινη επιφάνεια σαρωτή.
- Η ενδεικτική λυχνία του αυτόματου τροφοδότη εγγράφων ενεργοποιείται όταν το χαρτί τοποθετείται σωστά.
- 2 Εάν τοποθετείτε ένα έγγραφο στη θήκη του αυτόματου τροφοδότη εγγράφων, προσαρμόστε τους οδηγούς χαρτιού.
- 3 Από τον πίνακα ελέγχου του εκτυπωτή πατήστε # και, στη συνέχεια, καταχωρίστε τον αριθμό συντόμευσης χρησιμοποιώντας το πληκτρολόγιο.
- 4 Αγγίξτε Να σταλεί με φαξ.

# Αποστολή φαξ με χρήση του βιβλίου διευθύνσεων

Η λειτουργία του βιβλίου διευθύνσεων σάς επιτρέπει να αναζητάτε σελιδοδείκτες και διακομιστές καταλόγου δικτύου.

**Σημείωση:** Εάν η λειτουργία του βιβλίου διευθύνσεων δεν είναι ενεργοποιημένη, επικοινωνήστε με τον υπεύθυνο υποστήριξης συστήματος.

1 Τοποθετήστε ένα πρωτότυπο έγγραφο με την όψη προς τα επάνω και τη μικρή πλευρά του πρώτη στη θήκη του αυτόματου τροφοδότη εγγράφων ή με την όψη προς τα κάτω στη γυάλινη επιφάνεια σαρωτή.

#### Σημειώσεις:

- Μην τοποθετείτε ταχυδρομικές κάρτες, φωτογραφίες, μικρά αντικείμενα, διαφάνειες, φωτογραφικό χαρτί ή λεπτά μέσα (όπως αποκόμματα περιοδικών) στη θήκη του αυτόματου τροφοδότη εγγράφων. Τοποθετήστε αυτά τα αντικείμενα στη γυάλινη επιφάνεια του σαρωτή.
- Η ενδεικτική λυχνία του αυτόματου τροφοδότη εγγράφων ενεργοποιείται όταν το χαρτί τοποθετείται σωστά.
- 2 Εάν τοποθετείτε ένα έγγραφο στη θήκη του αυτόματου τροφοδότη εγγράφων, προσαρμόζετε τους οδηγούς χαρτιού.
- 3 Από την αρχική οθόνη, μεταβείτε στην επιλογή:

Σημείωση: Μπορείτε να πραγματοποιείτε αναζήτηση μόνο για ένα όνομα κάθε φορά.

4 Αγγίξτε το όνομα του παραλήπτη και στη συνέχεια αγγίξτε Να σταλεί με φαξ.

# Παρουσίαση των επιλογών φαξ

### Περιεχόμενο

Η επιλογή σάς επιτρέπει να καθορίζετε τον τύπο περιεχομένου και την προέλευση του πρωτότυπου εγγράφου.

Επιλέξτε από τους παρακάτω τύπους περιεχομένου:

- Γραφικά Το πρωτότυπο έγγραφο είναι κυρίως γραφικά επαγγελματικού τύπου όπως κυκλικά διαγράμματα, ραβδογράμματα και γραφήματα με κίνηση.
- Φωτογραφία Το πρωτότυπο έγγραφο είναι κυρίως φωτογραφία ή εικόνα.
- Κείμενο Το περιεχόμενο του πρωτότυπου εγγράφου είναι κυρίως κείμενο ή γραμμικό σχέδιο.
- Κείμενο/Φωτογραφία Το πρωτότυπο έγγραφο είναι συνδυασμός κειμένου, γραφικών και φωτογραφιών.

Επιλέξτε από τις παρακάτω προελεύσεις περιεχομένου:

- Ασπρόμαυρο λέιζερ Το πρωτότυπο έγγραφο έχει εκτυπωθεί από μονόχρωμο εκτυπωτή λέιζερ.
- Έγχρωμο λέιζερ Το πρωτότυπο έγγραφο έχει εκτυπωθεί από έγχρωμο εκτυπωτή λέιζερ.
- Inkjet Το πρωτότυπο έγγραφο έχει εκτυπωθεί από εκτυπωτή inkjet.
- Περιοδικό Το πρωτότυπο έγγραφο προέρχεται από περιοδικό.
- Εφημερίδα Το πρωτότυπο έγγραφο προέρχεται από εφημερίδα.
- Άλλο Το πρωτότυπο έγγραφο εκτυπώθηκε από εναλλακτικό ή άγνωστο εκτυπωτή.
- **Φωτογραφία/Φιλμ** Το πρωτότυπο έγγραφο είναι φωτογραφία εκτυπωμένη από φιλμ.
- Τυπογραφείο Το πρωτότυπο έγγραφο εκτυπώθηκε από τυπογραφική μηχανή.

### Ανάλυση

Η επιλογή αυτή σας επιτρέπει να ρυθμίζετε την ποιότητα εξόδου του φαξ. Η αύξηση της ανάλυσης μιας εικόνας αυξάνει το μέγεθος του αρχείου και τον απαιτούμενο χρόνο για τη σάρωση του αρχικού αρχείου. Η μείωση της ανάλυσης μιας εικόνας μειώνει το μέγεθος του αρχείου.

Επιλέξτε ένα από τα παρακάτω:

- Τυπική Χρησιμοποιήστε το για την αποστολή των περισσότερων εγγράφων μέσω φαξ.
- Υψηλή 200 dpi Χρησιμοποιήστε το για την αποστολή εγγράφων με μικρά γράμματα μέσω φαξ.
- Πολύ υψηλή 300 dpi Χρησιμοποιήστε το για την αποστολή εγγράφων με πολλές λεπτομέρειες μέσω φαξ.
- Εξαιρετικά υψηλή 600 dpi Χρησιμοποιήστε το για την αποστολή εγγράφων με εικόνες ή φωτογραφίες μέσω φαξ.

### Σκοτεινότητα

Η επιλογή αυτή σας επιτρέπει να προσαρμόζετε το βαθμό της σκουρότητας ή της φωτεινότητας των φαξ σε σχέση με το πρωτότυπο έγγραφο.

### Διαμόρφωση σελίδας

Η επιλογή αυτή σας επιτρέπει να αλλάξετε τις παρακάτω ρυθμίσεις:

- Όψεις (Εκτύπωση διπλής όψης)—Καθορίζει εάν το πρωτότυπο έγγραφο θα εκτυπωθεί σε μία σελίδα ή και στις δύο όψεις του χαρτιού (Εκτύπωση διπλής όψης). Με αυτήν την επιλογή προσδιορίζονται επίσης τα στοιχεία που πρέπει να σαρωθούν για συμπερίληψη στο φαξ.
- Προσανατολισμός—Καθορίζει τον προσανατολισμό του πρωτότυπου εγγράφου και, στη συνέχεια, αλλάζει τις ρυθμίσεις για τις Όψεις (Εκτύπωση διπλής όψης) και το Δέσιμο, ώστε να ταιριάζουν με τον προσανατολισμό.
- Δέσιμο—Καθορίζει εάν το πρωτότυπο έγγραφο θα δεθεί κατά μήκος της μακράς ή της κοντής πλευράς.

## Προσαρμοσμένη εργασία

Η επιλογή αυτή σάς επιτρέπει να συνδυάζετε πολλαπλές εργασίες σάρωσης σε μία εργασία και εμφανίζεται μόνο όταν έχει εγκατασταθεί ένας σκληρός δίσκος εκτυπωτή που να λειτουργεί σωστά.

### Προεπισκόπηση σάρωσης

Η επιλογή αυτή επιτρέπει την προβολή της πρώτης σελίδας της εικόνας πριν να συμπεριληφθεί στο φαξ. Όταν ολοκληρωθεί η σάρωση της πρώτης σελίδας, γίνεται παύση της σάρωσης και εμφανίζεται μια εικόνα προεπισκόπησης.

Σημείωση: Η επιλογή αυτή εμφανίζεται μόνο εάν έχει εγκατασταθεί ένας σκληρός δίσκος εκτυπωτή.

## Καθυστερημένη αποστολή

Η επιλογή αυτή σας επιτρέπει να στείλετε ένα φαξ σε μεταγενέστερη ώρα ή ημερομηνία.

### Σύνθετη απεικόνιση

Η επιλογή αυτή σάς επιτρέπει να αλλάζετε τις επιλογές Κατάργηση φόντου, Ισορροπία χρωμάτων, Χρώμα απόρριψης, Αντίθεση, Είδωλο κατοπτρισμού, Αρνητικό εικόνας, Σάρωση από άκρη σε άκρη, Λεπτομέρεια σκίασης και Ρυθμίσεις ευκρίνειας, πριν αποστείλετε το έγγραφο με φαξ.

### Διαγραφή άκρων

Αυτή η επιλογή σάς επιτρέπει να αφαιρείτε μουτζούρες ή οποιαδήποτε σημάδια που υπάρχουν στα άκρα ενός εγγράφου. Μπορείτε να αφαιρέσετε μια ίση περιοχή και από τις τέσσερις πλευρές του χαρτιού ή να διαλέξετε ένα συγκεκριμένο άκρο. Με την επιλογή Διαγραφή άκρων διαγράφεται επίσης ό,τι βρίσκεται εντός της επιλεγμένης περιοχής, αφήνοντας κενό αυτό το τμήμα της σάρωσης.

## Αρχείο καταγραφής μετάδοσης

Η επιλογή αυτή σάς επιτρέπει να εκτυπώνετε το αρχείο καταγραφής μετάδοσης ή το αρχείο καταγραφής σφαλμάτων μετάδοσης.

## Προσαρμογή παραμόρφωσης του ADF

Η επιλογή αυτή σάς επιτρέπει να ισιώνετε τις σαρωμένες εικόνες που παρουσιάζουν ελαφριά στρέβλωση όταν προέρχονται από τη θήκη του αυτόματου τροφοδότη εγγράφων.